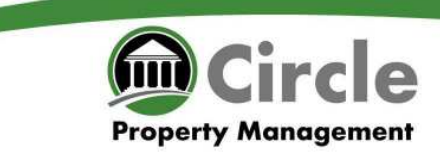

## **Circle Property Management**

**Owner Portal** 

**User Guide** 

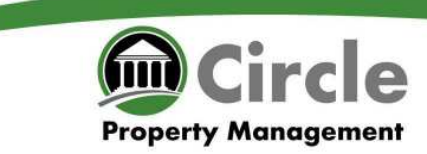

For more detail on your account go to Rentec at the link provided: **<u>circle.propertymanage.biz</u>** 

Your email is your log-in and the default password is WELCOME

| erry management |                   |                                                 |
|-----------------|-------------------|-------------------------------------------------|
|                 |                   |                                                 |
|                 |                   |                                                 |
| <b>S</b>        | Username          | ACH Simplifies Rent                             |
| THE             | eric@circlepm.com | Collection                                      |
| 1 D             | Password          | With Rentec you can<br>automatically debit your |
|                 | ••••••            | and take online check                           |
|                 |                   | Want to learn more?                             |
|                 | Remember Me Login |                                                 |

#### SUMMARY TAB

Circle **Property Management** 📲 SUMMARY 👔 PROPERTIES 🔚 STATEMENT 🛅 FILES 🖪 REPORTS 🗔 SETTINGS Summary **Occupancy Rate Cash Flow** 100% 75% Last month, at a glance.. 50% 25% Cash In 0.00 Cash Out 6,371.99 Mar May Jul Sep Jan Nov Net Margin -6,371.99 2 of 3 properties currently occupied - 67% Notices

After you're logged in, you will arrive at your summary tab.

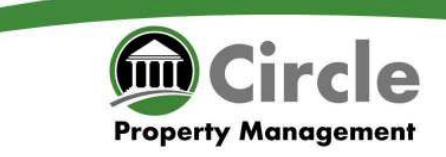

| Properties Tab      |         |            |           |                 | Sc<br>pr<br>he    | ort your<br>operties<br>ere. |
|---------------------|---------|------------|-----------|-----------------|-------------------|------------------------------|
| Property Management | SUMMARY | PROPERTIES | STATEMENT | Files           | 🖪 REPORTS 🤹 ETTIN | GS                           |
| Properties Filter   |         |            | Dis       | play: 🗌 - All F | Properties -      | Click here<br>to view        |
| Property            |         |            | Current   | Tenant          | Balance           | leuger.                      |
|                     |         |            |           |                 | 2,554.62          |                              |
| â                   |         |            |           |                 | (2,242.38         |                              |
|                     |         |            |           |                 | 631.79            | 9                            |
|                     |         |            |           |                 |                   |                              |
|                     |         |            |           |                 |                   |                              |

Please note: you can review each property separately by clicking on the balance amount on the right. You can also sort your properties with the drop down on the top right.

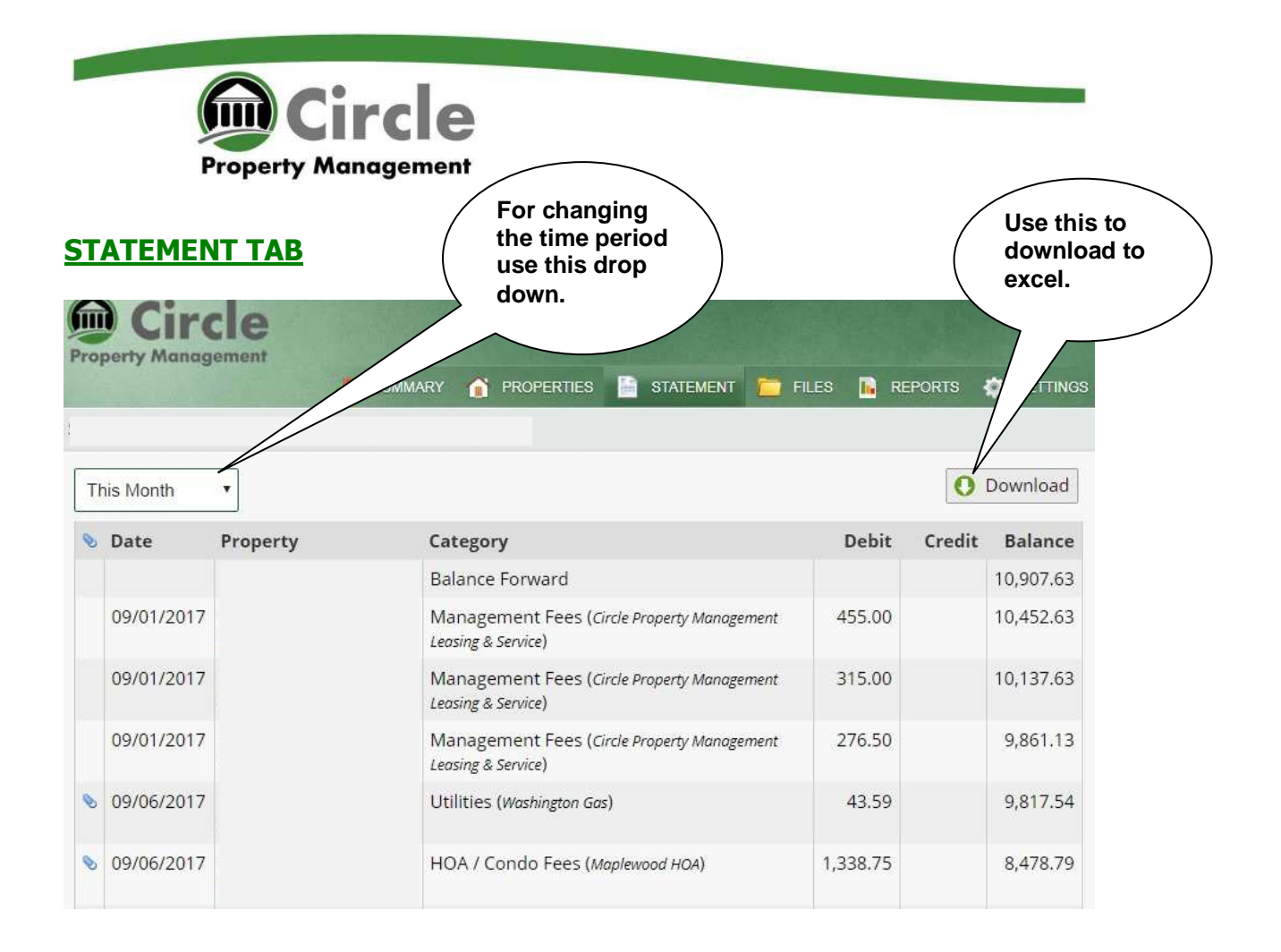

# **TIP 1.** There is a drop down menu on the top left which sorts by the year or month or for ever. (Instructions included)

### TIP 2. There is a paper clip on the left of the expense row which can be clicked on for more details about the work order or expense.

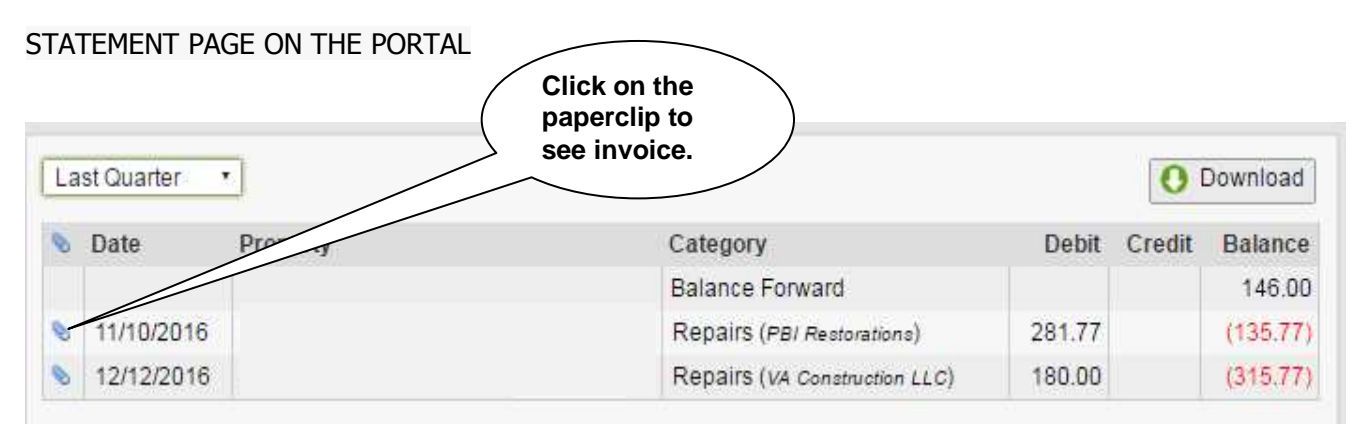

| Property Management                               |                         |                                           |                                                              |
|---------------------------------------------------|-------------------------|-------------------------------------------|--------------------------------------------------------------|
| FILES TAB                                         |                         | Pleas<br>you <u>c</u><br>box to<br>the at | e make sure<br><u>check the</u><br>o show all<br>ttachments. |
| Files                                             | 🗟 statement 📄 Files 🖪 1 | REPORT                                    | SETTINGS                                                     |
| Page 1 2 3 Click here<br>to download<br>the file. | ⇔                       | Show Att                                  | tachments                                                    |
| Name                                              | older Dat               | te Added 🍸                                | Size                                                         |
|                                                   | 09/                     | /26/2017                                  | 623.6 K                                                      |
|                                                   | 09/                     | /26/2017                                  | 355.7 K                                                      |
| 2                                                 | 09/                     | /26/2017                                  | 10.0 MB                                                      |
| 1                                                 | 09/                     | /25/2017                                  | 175.8 K                                                      |
| 2                                                 | 09/                     | /19/2017                                  | 6.4 MB                                                       |
| 12                                                | 09/                     | /06/2017                                  | 258.3 K                                                      |
| 2                                                 | 09/                     | /06/2017                                  | 235.5 K                                                      |
| 2                                                 | 08/                     | /23/2017                                  | 298.7 K                                                      |
| 2                                                 | 08/                     | /23/2017                                  | 269.9 K                                                      |
| 12                                                | 08/                     | /10/2017                                  | 213.1 K                                                      |
| 2                                                 | 08/                     | /10/2017                                  | 155.8 K                                                      |

Please make sure to check the <u>"Show attachments"</u> check box on the top right to <u>see all of your files</u>. If you want to view, download or print you will need to click on the document icon on the left.

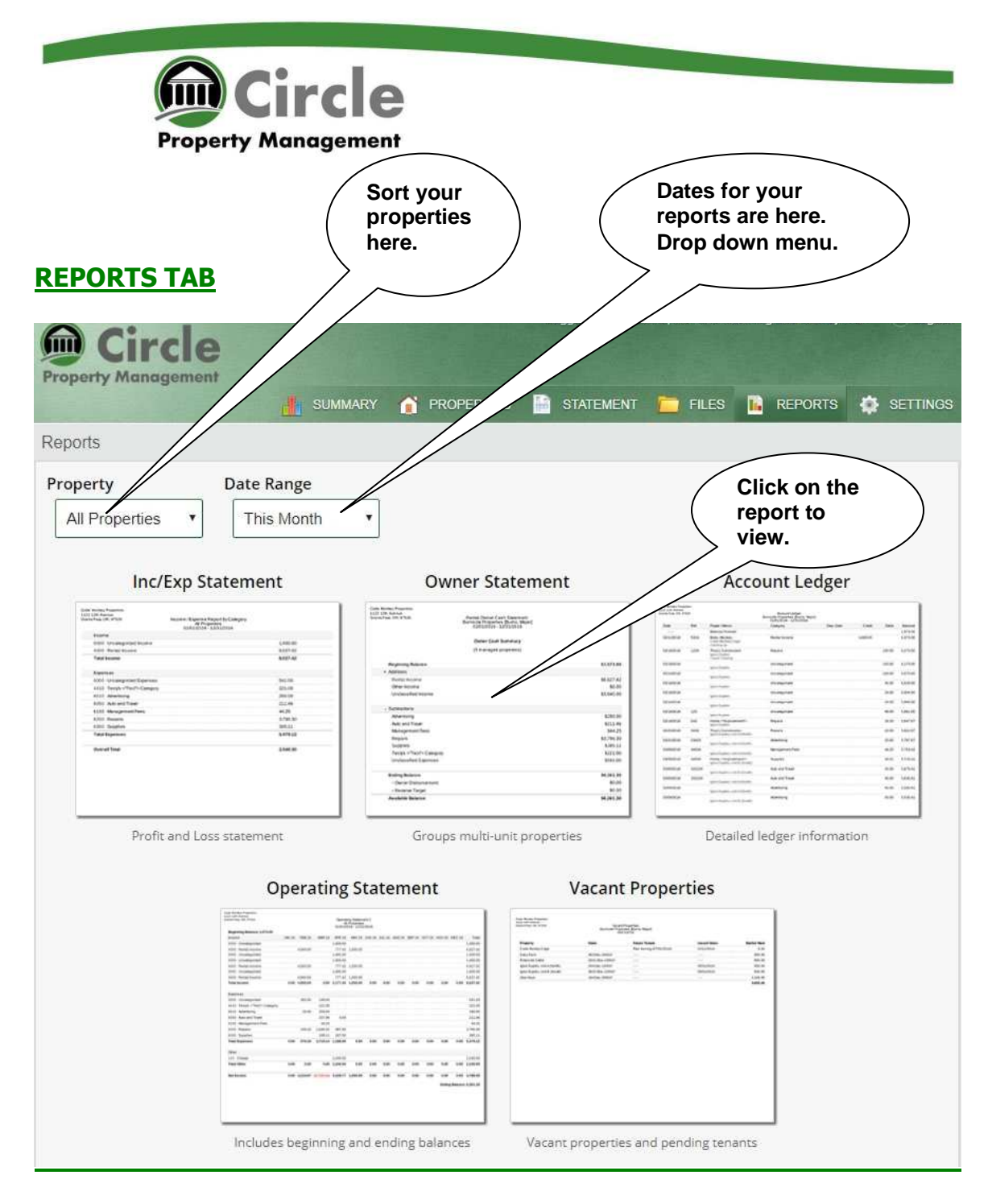

Once you have <u>selected your property</u> and the date range you wish for then click on the <u>report icon</u> for your report to be created which can be view, printed or downloaded.

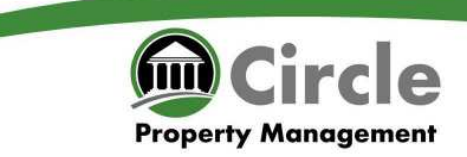

### WORK ORDERS

| ummarv |      |            |            | SUMMARY     |       | PROPERTIES | STATEMENT      | FILES    | REPORTS | SETTING |
|--------|------|------------|------------|-------------|-------|------------|----------------|----------|---------|---------|
| unnury |      |            |            |             |       |            |                |          |         |         |
|        |      | Occu       | upancy     | Rate        |       |            |                | Cash F   | low     |         |
| 100%-  |      |            |            |             |       |            |                |          |         |         |
| 75%-   |      |            |            |             |       |            | Last month at  | a glance |         |         |
| 50%    |      |            |            |             |       |            | Last month, at | a giance |         |         |
| 25%-   |      |            |            |             |       |            | Cash In        |          |         | 0.00    |
|        | Nov  | lan        | Mar        | May         | dial  | Sen        | Cash Out       |          |         | 0.00    |
|        | 0 of | 0 oroperti | es current | tv occupied | - 096 | COP        | Net Margin     |          |         | 0.00    |
|        |      | 1          | o revi     | ew          |       |            |                |          |         |         |

To review work orders click on the Work Orders link at the bottom left.

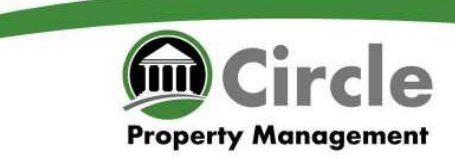

### **Reviewing Your Work Orders**

Your open work orders will appear on this page and if you wish to review any *previous "closed" work orders* you will need to check the box "Display Closed".

| Circle<br>Property Management | SUMMA    | ry 👔 properties 📑 | STATEMENT 🛅 FILI | es 📭 Reports | Check this<br>box to see<br>closed work<br>orders. |
|-------------------------------|----------|-------------------|------------------|--------------|----------------------------------------------------|
| Properties : Workorders       |          |                   |                  |              |                                                    |
| Filter                        |          |                   |                  |              | Display Closed                                     |
| Date Rcvd                     | Priority | Description       | Assigned         | Status       | View                                               |
|                               |          |                   |                  |              |                                                    |
| _                             |          |                   |                  |              |                                                    |

Prepared for our clients by Circle Property Management, LLC 9520 Lee HWY Suite B, Fairfax, VA 22031 <u>www.circlepm.com</u> 703-349-0144